# HUAWEI E5576 MOBIL ROUTER **ÜZEMBE HELYEZÉS**

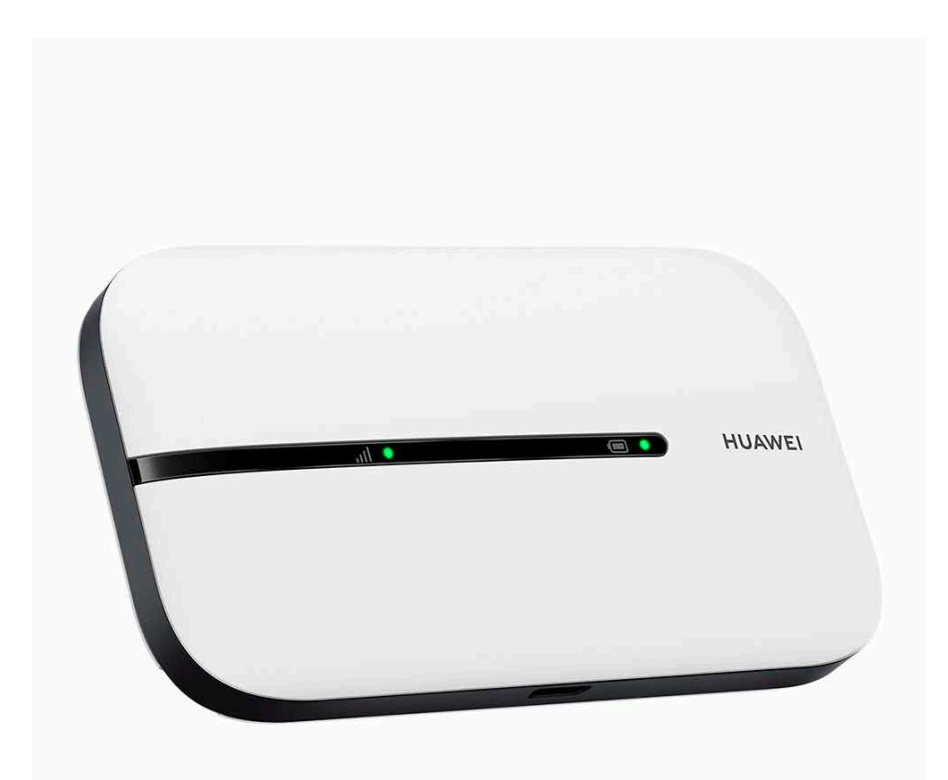

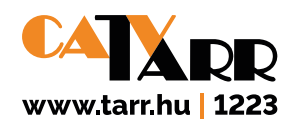

### 1. LÉPÉS

Helyezze be a SIM kártyát a felhasználói kézikönyv szerint (38. oldal) chippel lefelé sarok levágással kifelé.

# 2. LÉPÉS

Helyezze be az akkumulátort és hosszan megnyomva a bekapcsoló gombot indítsa el a HUAWEI E5576 Mobil Router eszközt. **A fedőlapot még ne helyezze vissza a készülékre, mert a készülék belső felületén lévő WiFi jelszóra még szüksége lesz.** 

### 3. LÉPÉS

A tartozék **USB kábellel csatlakoztassa számítógépéhez** és indítsa el a felajánlott programot. Amennyiben nem indul automatikusan, abban az esetben a megjelent új meghajtón található **autorun.exe** fájlt szükséges elindítania.

### 4. LÉPÉS

A böngésző programjában megjelenik a **Huawei MobilWifi eszköz kezelőfelülete,** amelyet lehetősége van magyar nyelvűre állítani a jobb felső sarokban található **Language** feliratot lenyitva.

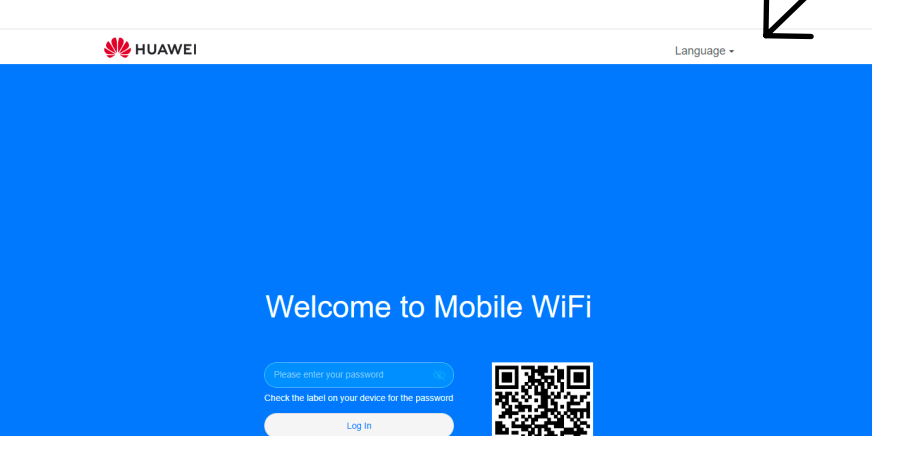

# 5. LÉPÉS

Adja meg a SIM kártyájának PIN kódját, amennyiben az eszköz kéri.

# 6. LÉPÉS

Az eszköz menüjébe első bekapcsoláskor az **"admin"** jelszóval tud belépni, amelynek megváltoztatására a későbbiekben van lehetősége.

| Üdvözli a Mobile WiFi                                           |                         |  |  |  |  |  |
|-----------------------------------------------------------------|-------------------------|--|--|--|--|--|
| Adja meg a jelszót A jelszóhoz ellenőrizze a címkét az eszközén |                         |  |  |  |  |  |
| Bejelentkezés                                                   |                         |  |  |  |  |  |
|                                                                 | Telepítse a Smart Home- |  |  |  |  |  |

# 7. LÉPÉS

Az eszköz az automatikus frissítésre kéri a jóváhagyását, a **megfelelő működés érdekében, kérjük, engedélyezze,** a frissítések letöltése időnként adatforgalom használattal járhat.

| Autom. frissítés                                                                                                    |
|----------------------------------------------------------------------------------------------------|
| A(z) Autom. frissítés engedélyezett állapotában a készülék automatikusan frissit a legújabb verzióra hajnali 3 és 5 óra között, amikor a<br>készülék nincs használatban. A frissítés kisebb adathasználatot eredményez. Engedélyezt? |
| A funkció kikapcsolása a következőket eredményezheti:<br>1. Nem jelennek meg az új tunkciók.<br>2. A nem megfelelő adatetilötlés miatt az optimális felhasználói élmény romolhat.                                                    |
| A(z) Autom. frissítés beállításokat itt érheti el újból: Haladó > Frissítések.                                                                                                    |
| Engedélyezés és folytatás                                                                                                    |
| Kézi frissítés                                                                                                    |
|                                                                                                    |
|                                                                                                    |

#### 8. LÉPÉS

A megjelenő felületen lehetősége van a **WiFi elérés nevének** – Wi-FI név (SSID) –, valamint **Wi-Fi jelszavának módosítására.** Amennyiben nem módosítja úgy a gyári, – a termék fedőlap alatti belső felületén olvasható – jelszó kerül beállításra.

|                  | Wi-Fi név és jelszó beállítása |  |  |  |  |  |
|------------------|--------------------------------|--|--|--|--|--|
| WI-FI név (SSID) | HUAWEI-8692                    |  |  |  |  |  |
| Wi-Fi jelszó     | ······ @                       |  |  |  |  |  |
|                  | Következő                      |  |  |  |  |  |
|                  |                                |  |  |  |  |  |
|                  |                                |  |  |  |  |  |

#### 9. LÉPÉS

A megjelenő felületen szükséges a HUAWEI E5576 Mobil Router eszköz menüjébe történő bejelentkezési jelszavát módosítania. Ebben az esetben választható az imént megadott WiFi jelszóval azonos jelszó használata, vagy választhat bármely más a javasolt feltételeknek megfelelő jelszót is.

#### 10. LÉPÉS

#### Beérkezik a Huawei MobilWifi eszköz menürendszerébe.

Válassza a Hálózati beállítások menüpontot.

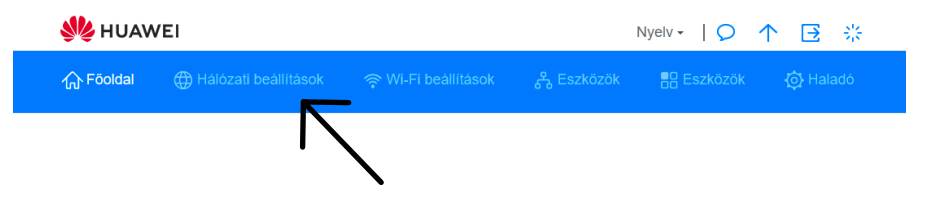

# 11. LÉPÉS

Kattintson az **APN lista** felirat mellett található **plusz (+) jelre**.

| 火 HUAWEI                                                             | Nyelv - I 🔉 🛧 🖻 🔆                                                                                                    |  |  |
|----------------------------------------------------------------------|----------------------------------------------------------------------------------------------------|--|--|
| ि Föoldal        ⊕ Hálózati beállít                                  | asok ခု WI-Fi beáilítások ငိုနဲ့ Eszközök 🗄 Eszközök ကြံ Haladó                                                                                                    |  |  |
| Mobilhálózat   Internetkapcsolat  Mobilhálózat keresés  WL-EL bővítő | Internetkapcsolat<br>A Hozzáférési pont neve (APN) azokra a beáliltásokra utal, amelyek alapján az eszköz a szolgáltató<br>mobilhálózata és a nyilvános internet közötti átjáróhoz való csatlakozáshoz beálilt. A legtöbb esetben az<br>eszköz már medketezik ezekkel a beálittásokal a rendszertájdokban, és csatlakozáskor automatikusan kitölti<br>az APN-információt, Ha az APN nem tud automatikusan csatlakozni az internethez, az APN-1 manuálisan is<br>meg lehet változtatni.                                                                                                    |  |  |
|                                                                      | Mobiladat Constraints Constraints Constrai |  |  |
|                                                                      | APN lista + Vodafone Internet(Alapértelmezett) internet.vodafone.net                                                                                                    |  |  |
|                                                                      |                                                                                                    |  |  |
|                                                                      | upc mobilinternet<br>mobilinternet.upc.hu                                                                                                    |  |  |

#### 12. LÉPÉS **Profil neve: TARR Kft.**

Felhasználónév, Jelszó, Hitelesítés és IP típusa sorokat nem szükséges kitöltenie, illetve módosítania.

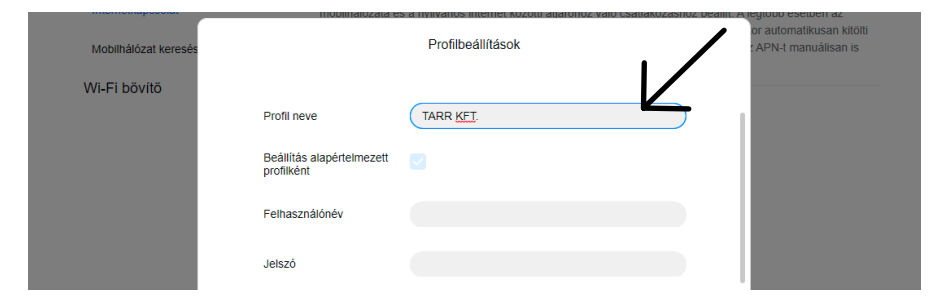

Az APN sorba, kérjük, írja be az **internet.tarr.hu** elérési utat. Majd kattintson a **Mentés** gombra.

| Mobilhálózat keresés | mobilitalozata 63 | Profilbeállítások | ao coanakozaonoz ocamen | or automatikusan kitölti<br>: APN-t manuálisan is |
|----------------------|-------------------|-------------------|-------------------------|---------------------------------------------------|
| Wi-Fi bővítő         |                   |                   |                         |                                                   |
|                      | Felhasználónév    |                   |                         |                                                   |
|                      | Jelszó            |                   |                         |                                                   |
|                      | Hitelesítés       | Auto              | •                       |                                                   |
|                      | IP típusa         | IPv4 & IPv6       | *                       |                                                   |
|                      | APN               | internet.tarr.hu  |                         |                                                   |
|                      |                   |                   |                         | т                                                 |
|                      | Mégse             | Mentés            |                         |                                                   |
|                      | upc mobilin       | ternet            |                         |                                                   |

A fenti beállításokat követően az eszköz használatra kész.

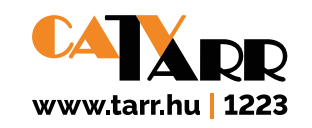